# RV34xシリーズルータでのポート転送/ポートト リガー/NATの設定

# 目的

ポートフォワーディングとポートトリガーの目的を説明し、RV34xシリーズルータでこれらの機能を設定する手順を示します。

- ポートフォワーディングとポートトリガーの比較
- ポートフォワーディングおよびポートトリガーの設定
- ・ネットワークアドレス変換(NAT)の設定

# 該当するデバイス

• RV34xルータシリーズ

## [Software Version]

• 1.0.01.17

# ポートフォワーディングとポートトリガーの比較

これらの機能により、一部のインターネットユーザはネットワーク上の特定のリソースにア クセスでき、プライベートなリソースを保護できます。これを使用する場合の例を次に示し ます。web/eメールサーバ、アラームシステム、およびセキュリティカメラのホスティング (ビデオをオフサイトのコンピュータに返送するため) ポート転送は、指定されたサービ スの着信トラフィックに応答してポートを開きます。

これらのポートのリストと説明は、セットアップウィザードの[Service Management]セクションに情報を入力すると設定されます。これらの設定では、ポートフォワーディングとポートトリガーの両方に同じポート番号を使用することはできません。

#### ポート転送

ポート転送は、着信トラフィックに応答してサービスの特定のポートを開くことによって、 ローカルエリアネットワーク(LAN)上のネットワークデバイス上のサービスへのパブリック アクセスを可能にするテクノロジーです。これにより、パケットが目的の宛先に対する明確 なパスを持つようになります。これにより、ダウンロード速度が速くなり、遅延が短くなり ます。これは、ネットワーク上の1台のコンピュータに設定されます。特定のコンピュータ のIPアドレスを追加する必要があり、変更できません。

これは、選択した特定の範囲のポートを開き、変更しないスタティック操作です。これは、 設定されたポートが常にオープンであるため、セキュリティリスクを増大させる可能性があ ります。

割り当てられたデバイスのポートでドアが常に開いていることを想像してみてください。

ポートトリガー

ポートトリガーはポート転送に似ていますが、もう少し安全です。違いは、トリガーポート がその特定のトラフィックに対して常にオープンであるとは限らないことです。LAN上のリ ソースがトリガーポートを介して発信トラフィックを送信した後、ルータは指定されたポー トまたはポート範囲を介して着信トラフィックをリッスンします。トリガーされたポートは 、アクティビティが存在しない場合に閉じられ、セキュリティが強化されます。もう1つの 利点は、ネットワーク上の複数のコンピュータが異なる時刻にこのポートにアクセスできる ことです。したがって、事前にトリガーするコンピュータのIPアドレスを知る必要はありま せん。これは自動的に行われます。

誰かにパスを与えると思いますが、そこにドアの男が入るたびにパスをチェックし、次のパ スを持つ人が到着するまでドアを閉めます。

## ポートフォワーディングおよびポートトリガーの設定

#### ポート転送

ポート転送を設定するには、次の手順を実行します。

ステップ1:Web設定ユーティリティにログインします。検索/アドレスバーにルータのIPア ドレスを入力します。ブラウザから、Webサイトが信頼できないという警告が表示されるこ とがあります。Webサイトに移動します。この手順の詳細については、ここをクリックし<u>て</u> <u>ください</u>。

ルータのユーザ名とパスワードを入力し、[Log In]をク**リックします**。デフォルトのユーザ 名とパスワードはciscoです。

|       |        | Username:           |
|-------|--------|---------------------|
|       |        | Password:           |
| cisco | Router | Language: English V |
|       |        | Log In              |
|       |        |                     |

ステップ2: 左側のメインメニューで、[Firewall] > [Port Forwarding]をクリックします

|   | Setting Started             |
|---|-----------------------------|
| • | Status and Statistics       |
| • | Administration              |
| • | System Configuration        |
| • | WAN                         |
| • | QoS                         |
| ► | LAN                         |
| • | Routing                     |
| • | Firewall                    |
|   | Basic Settings              |
|   | Access Rules                |
|   | Network Address Translation |
|   | Static NAT                  |
|   | Port Forwarding             |
|   | Port Triggering             |
|   | Session Timeout             |
|   | DMZ Host                    |
| • | VPN                         |
|   | Security                    |

ポート転送テーブルで、[追加]をクリックするか、行を選択し、[編集]をクリックして次の 項目を設定します。

| 外部サービス   | ドロップダウンリストから外部サービスを選択します。(サービスがリストされ <sup>・</sup><br>Management]セクションの手順に従ってリストを追加または変更できます)。 |
|----------|-----------------------------------------------------------------------------------------------|
| 内部サービス   | ドロップダウンリストから内部サービスを選択します。(サービスがリストされ <sup>・</sup><br>Management]セクションの手順に従ってリストを追加または変更できます)。 |
| 内部IPアドレス | サーバの内部IPアドレスを入力します。                                                                           |
| インターフェイス | ポートフォワーディングを適用するインターフェイスをドロップダウンリストか                                                          |
| ステータス    | ポート転送ルールを有効または無効にします。                                                                         |

| Por | t Forward     | ing              |                  |                     |            |
|-----|---------------|------------------|------------------|---------------------|------------|
|     |               |                  |                  |                     |            |
| P   | ort Forwardin | g Table          |                  |                     |            |
| E   | Enable        | External Service | Internal Service | Internal IP Address | Interfaces |
|     |               | All Traffic V    | All Traffic 🗠    |                     | WAN1       |
|     |               | Edit Delete Se   | rvice Management |                     |            |
| -   |               |                  |                  |                     |            |
|     |               |                  |                  |                     |            |
|     | Apply         | Cancel           |                  |                     |            |

たとえば、ある企業がLAN上でWebサーバ(内部IPアドレス192.0.2.1)をホストするとします 。HTTPトラフィックのポート転送ルールを有効にできます。これにより、インターネット からそのネットワークへの要求が許可されます。IPアドレス192.0.2.1に転送するポート番 号80(HTTP)を設定し、外部ユーザからのすべてのHTTP要求を192.0.2.1に転送します。こ れは、ネットワーク内のその特定のデバイスに対して設定されます。

ステップ3:[Service Management]をクリックします。

[Service Table]で、[**Add**]をクリックするか、行を選択し、[**Edit**]をクリックして次の項目を 設定します。

- [Application Name]: サービスまたはアプリケーションの名前
- プロトコル:必須プロトコル。ホスティングしているサービスのマニュアルを参照してください
- Port Start/ICMP Type/IP Protocol: このサービス用に予約されているポート番号の範囲
- Port End: このサービス用に予約されているポートの最後の番号

| Service Management                                     |                          |                                                     |          |
|--------------------------------------------------------|--------------------------|-----------------------------------------------------|----------|
|                                                        |                          |                                                     |          |
| Service Table                                          |                          |                                                     |          |
| Application Name                                       | Protocol *               | Port Start/ICMP Type/IP Protocol                    | Port End |
| SMTP                                                   | TCP                      | 25                                                  | 25       |
| SNMP-TCP                                               | TCP                      | 161                                                 | 161      |
| SNMP-TRAPS-TCP                                         | TCP                      | 162                                                 | 162      |
| SNMP-TRAPS-UDP                                         | UDP                      | 162                                                 | 162      |
| SNMP-UDP                                               | UDP                      | 161                                                 | 161      |
| SSH-TCP                                                | TCP                      | 22                                                  | 22       |
| SSH-UDP                                                | UDP                      | 22                                                  | 22       |
| TACACS                                                 | TCP                      | 49                                                  | 49       |
| TELNET                                                 | TCP                      | 23                                                  | 23       |
| TFTP                                                   | UDP                      | 69                                                  | 69       |
|                                                        | TCP                      | 10000                                               | 10000    |
| * When a service is in use by Port Forwarding / Port T | riggering settings, this | s service can not apply ICMP/IP on the Protocol Typ | pe.      |
|                                                        |                          |                                                     |          |
| Add Edit Delete                                        |                          |                                                     |          |
| Apply Back Cancel                                      |                          |                                                     |          |

ステップ4:[Apply]をクリックします

ポートトリガー

ポートトリガーを設定するには、次の手順を実行します。

ステップ1:Web設定ユーティリティにログインします。左側のメインメニューで、[Firewall] > [Port Triggering] をクリックします

|   | Getting Started             |
|---|-----------------------------|
| • | Status and Statistics       |
| • | Administration              |
| • | System Configuration        |
| • | WAN                         |
| • | QoS                         |
| • | LAN                         |
| • | Routing                     |
| v | Firewall                    |
|   | Basic Settings              |
|   | Access Rules                |
|   | Network Address Translation |
|   | Static NAT                  |
|   | Port Forwarding             |
|   | (Port Triggering)           |
|   | Session Timeout             |
|   | DMZ Host                    |
| • | VPN                         |
| • | Security                    |

ステップ2:ポートトリガーテーブルにサービスを追加または編集するには、次のように設 定します。

| アプリケーション名 | アプリケーションの名前を入力します。                                                               |
|-----------|----------------------------------------------------------------------------------|
| トリガーサービス  | ドロップダウンリストからサービスを選択します。(サービスがリストされてい<br>Management]セクションの手順に従ってリストを追加または変更できます)。 |
| 着信サービス    | ドロップダウンリストからサービスを選択します。(サービスがリストされてい<br>Management]セクションの手順に従ってリストを追加または変更できます)。 |
| インターフェイス  | ドロップダウンリストからインターフェイスを選択します。                                                      |
| ステータス     | ポートトリガールールを有効または無効にします。                                                          |

[追加]をクリックし(または行を選択して[編集]をクリック)、次の情報を入力します。

| Port Triggeri  | ng               |                    |                  |            |
|----------------|------------------|--------------------|------------------|------------|
|                |                  |                    |                  |            |
| Port Triggerin | g Table          |                    |                  |            |
| Enable         | Application Name | Trigger Service    | Incoming Service | Interfaces |
|                | c                | All Traffic        | FTP              | WAN1       |
|                | d                | All Traffic        | FTP              | WAN1       |
| Add            |                  | Service Management |                  |            |
|                |                  |                    |                  |            |
|                |                  |                    |                  |            |
| Apply          | Cancel           |                    |                  |            |

ステップ3:[サービス**管理]をク**リックし、[サービス]リストのエントリを追加または編集します。

[Service Table]で、[Add]または[Edit]をクリックして、次の項目を設定します。

- [Application Name]:サービスまたはアプリケーションの名前
- プロトコル:必須プロトコル。ホスティングしているサービスのマニュアルを参照してください
- Port Start/ICMP Type/IP Protocol: このサービス用に予約されているポート番号の範囲
- Port End: このサービス用に予約されているポートの最後の番号

| Service Table                                               |                           |                                                   |            |
|-------------------------------------------------------------|---------------------------|---------------------------------------------------|------------|
| Application Name                                            | Protocol *                | Port Start/ICMP Type/IP Protocol                  | Port End   |
| SMTP                                                        | TCP                       | 25                                                | 25         |
| SNMP-TCP                                                    | TCP                       | 161                                               | 161        |
| SNMP-TRAPS-TCP                                              | TCP                       | 162                                               | 162        |
| SNMP-TRAPS-UDP                                              | UDP                       | 162                                               | 162        |
| SNMP-UDP                                                    | UDP                       | 161                                               | 161        |
| SSH-TCP                                                     | TCP                       | 22                                                | 22         |
| SSH-UDP                                                     | UDP                       | 22                                                | 22         |
| TACACS                                                      | TCP                       | 49                                                | 49         |
| TELNET                                                      | TCP                       | 23                                                | 23         |
| TFTP                                                        | UDP                       | 69                                                | 69         |
| 2 [                                                         | TCP                       | 10000                                             | 10000      |
| When a service is in use by Port Forwarding Add Edit Delete | / Port Triggering setting | s, this service can not apply ICMP/IP on the Prot | ocol Type. |

ステップ4:[Apply]をクリックします

### ネットワークアドレス変換

ネットワークアドレス変換(NAT)により、未登録のIPアドレスを持つプライベートIPネット ワークをパブリックネットワークに接続できます。これは、ほとんどのネットワークで一般 的に設定されているプロトコルです。NATは、パケットがパブリックネットワークに転送さ れる前に、内部ネットワークのプライベートIPアドレスをパブリックIPアドレスに変換しま す。これにより、内部ネットワーク上の多数のホストが、限られた数のパブリックIPアドレ スを使用してインターネットにアクセスできます。また、プライベートIPアドレスは非表示 のままであるため、悪意のある攻撃や検出からプライベートIPアドレスを保護することもで きます。

NATを設定するには、次の手順を実行します

ステップ1:[Firewall] > [Network Address Translation]をクリックします。

|   | Getting Started                                                                                                    |
|---|----------------------------------------------------------------------------------------------------|
| ► | Status and Statistics                                                                                                    |
| • | Administration                                                                                                    |
| • | System Configuration                                                                                                    |
| ► | WAN                                                                                                    |
| ► | QoS                                                                                                    |
| • | LAN                                                                                                    |
| • | Routing                                                                                                    |
| • | Firewall                                                                                                    |
|   | Basic Settings                                                                                                    |
|   |                                                                                                    |
|   | Access Rules                                                                                                    |
|   | Access Rules<br>Network Address Translation                                                                                           |
|   | Access Rules<br>Network Address Translation<br>Static NAT                                                                             |
|   | Access Rules<br>Network Address Translation<br>Static NAT<br>Port Forwarding                                                          |
|   | Access Rules<br>Network Address Translation<br>Static NAT<br>Port Forwarding<br>Port Triggering                                       |
|   | Access Rules<br>Network Address Translation<br>Static NAT<br>Port Forwarding<br>Port Triggering<br>Session Timeout                    |
|   | Access Rules<br>Network Address Translation<br>Static NAT<br>Port Forwarding<br>Port Triggering<br>Session Timeout<br>DMZ Host        |
| Þ | Access Rules<br>Network Address Translation<br>Static NAT<br>Port Forwarding<br>Port Triggering<br>Session Timeout<br>DMZ Host<br>VPN |

ステップ2:NATテーブルで、リストの該当する各インターフェイスの[Enable NAT]をオンにして、

| NAT Table |            |  |
|-----------|------------|--|
| Interface | Enable NAT |  |
| WAN1      |            |  |
| WAN2      |            |  |
| USB1      |            |  |
| USB2      |            |  |
|           |            |  |

ステップ3:[Apply]をクリックします

これで、ポート転送、ポートトリガー、およびNATが正しく設定されました。

## その他のリソース

- •スタティックNATの設定については、ここをクリックしてくだ<u>さい</u>
- RV3xxシリーズを含むルータに関する多くの質問に対する回答については、ここをクリック してく<u>ださ</u>い
- ・RV34xシリーズに関するFAQについては、ここをクリックしてくだ<u>さい</u>
- RV345およびRV345Pの詳細については、ここをクリックしてくだ<u>さい</u>
- RV34xシリーズのService Managementの設定の詳細については、ここをクリックしてください

# この記事に関連するビデオを表示...

<u>シスコのその他のテクニカルトークを表示するには、ここをクリックしてください</u>